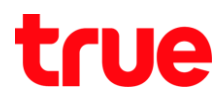

## การตั้งค่าบัญชี Truemail สำหรับ Mac OS X 10.11

1. เปิดโปรแกรม Mail โดยคลิกไอคอนรูปแสตมป์ ที่ Dock Bar ด้านล่าง

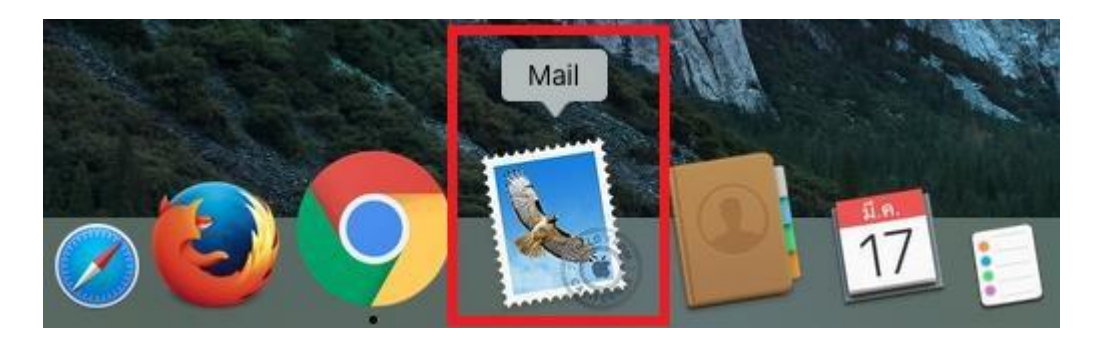

2. คลิกที่แถบเมนูต้านซ้ายบน จากนั้นเลือก Mail > Preference...

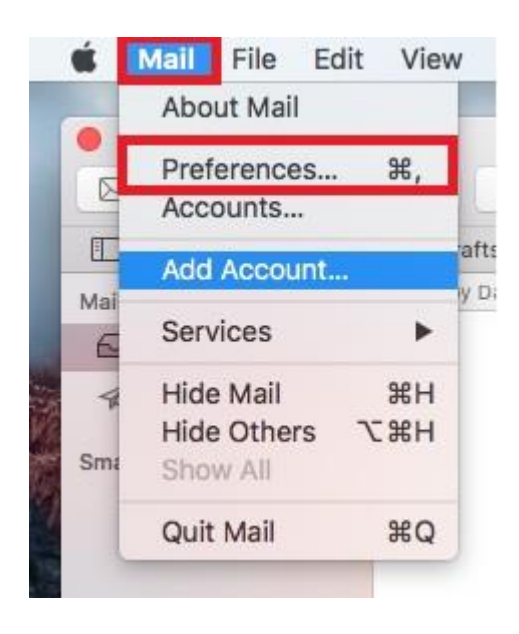

## true

## 3. แถบ Account Information ตรวจสอบการตั้งค่าตังนี้

- ท่าเครื่องหมายถูกที่ Enable this account
- Account Type: แสดงชนิด Server เมลที่เลือกไว้ตั้งค่าครั้งแรก
- Description : ค่าอธิบาย Account Mail
- Alias: ชื่อ Account <ชื่อ Email> ขึ้นมาเองอัตโนมัติ
- Email Address: ใส่ Account Email Truemail
- Full Name: ชื่อคนส่งเมล โดยจะไปแสดงที่ปลายทางที่ได้รับ
- Incoming Mail Server: pop.truemail.co.th
- User Name: Îd Account Email Truemail
- Password: ใส่ธทัสพ่าน Account Email Truemail
- Outgoing Mail Server (SMTP): เลือก Edit SMTP Server list... เพื่อตรวจสอบค่าเพิ่มเติมตังนี้

| 8 🛛 🖶                    | Accounts                      |                                                         |
|--------------------------|-------------------------------|---------------------------------------------------------|
| General Accounts Junk Ma | il Fonts & Colors Viewing Com | posing Signatures Rules                                 |
| @ truemail.c<br>POP      | Account Information M         | ailbox Behaviors Advanced                               |
|                          | Account Type:                 | POP                                                     |
|                          | Description:                  | truemail.co.th                                          |
|                          | Alias:                        | OPP Online TY <ibcc12u1@tru th="" 📀<=""></ibcc12u1@tru> |
|                          | Email Address:                | ibcc12u1@truemail.co.th                                 |
|                          | Full Name:                    | OPP Online TY                                           |
|                          | Incoming Mail Server:         | pop.truemail.co.th                                      |
|                          | User Name:                    | ibcc12u1@truemail.co.th                                 |
|                          | Password:                     |                                                         |
|                          | Outgoing Mail Server (SMTP):  | Edit SMTP Server List                                   |
|                          | TLS Certificate:              | None                                                    |
| + -                      |                               |                                                         |
|                          |                               | (?)                                                     |
|                          |                               |                                                         |

TRUE CORPORATION PUBLIC COMPANY LIMITED 18 TRUE TOWER, RATCHADAPHISEK ROAD, HUAI KHWANG, BANGKOK10310 THAILAND WWW.TRUECORP.CO.TH

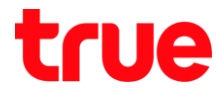

- 4. เมื่อเลือก Edit SMTP Server list เลือกแถบ Account Information และตรวจสอบการตั้งค่าดังนี้
  - Description: ใส่ค่าอธิบายของ Outgoing Server
  - Server Name: mxauth.truemail.co.th
  - TLS Certificate: None (ຕ່າກຣັບ truemail)

| uemail.co.th    | mxauth.truemail.c  | truemail.co.th |
|-----------------|--------------------|----------------|
|                 |                    |                |
|                 |                    |                |
|                 |                    |                |
|                 |                    |                |
|                 |                    |                |
| L               | Account Informatio | Advanced       |
| Description     | truemail.co.th     |                |
| Server Name     | mxauth.truemail.   | co.th          |
| TLS Certificate | : None             | 0              |
|                 |                    |                |
|                 |                    |                |
|                 |                    |                |
|                 |                    |                |

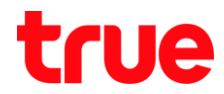

- 5. เมื่อเลือก Edit SMTP Server list เลือกแถบ Advanced และตรวจสอบการตั้งค่าดังนี้
  - ท่าเครื่องหมายถูกที่ Automatically detect and maintain account settings
  - Port: 25
  - Use SSL: ไม่ต้องท่าเครื่องหมายถูก
  - Authentication: เลือก Password
  - ท่าเครื่องหมายถูกที่ Allow insecure authentication
  - User Name: ระบุบัญชี Truemail
  - Password: รทัสพ่านบัญชี Truemail
  - จากนั้นกดปุ่ม OK เพื่อกลับไปหน้าหลัก

|                                                                                                    |                     | in ose by Account         |
|----------------------------------------------------------------------------------------------------|---------------------|---------------------------|
| ruemail.co.th n                                                                                                    | nxauth.truemail.c   | truemail.co.th            |
|                                                                                                    |                     |                           |
|                                                                                                    |                     |                           |
|                                                                                                    |                     |                           |
|                                                                                                    |                     |                           |
|                                                                                                    |                     |                           |
| + -                                                                                                    |                     |                           |
|                                                                                                    | Account Information | Advanced                  |
| Autom                                                                                                    | atically detect and | maintain account settings |
| Dest                                                                                                    |                     | - 00                      |
| Port:                                                                                                    | 25 Us               | e SSL                     |
| Authentication:                                                                                                    | Password            |                           |
|                                                                                                    | Allow insecure a    | authentication            |
| User Name:                                                                                                    | ibcc12u1@truemai    | l.co.th                   |
|                                                                                                    |                     |                           |
| Descuserde                                                                                                    | *******             |                           |
| Description of the second second seco | *******             |                           |
| Password:                                                                                                    |                     |                           |
| Password:                                                                                                    |                     |                           |

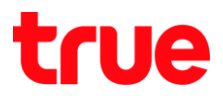

## 6. กลับมาหน้าหลักให้เลือก แถบ Advanced

- ทัวข้อ Automatically detect and maintain account settings ให้น่าเครื่องหมายถูกออก
- จากนั้นกดเครื่องหมายกากบาทสีแดง ที่มุมขวาบน จะพบหน้า Pop Up ให้เลือก Save

| •                           | Accounts                                                                                                    |
|-----------------------------|----------------------------------------------------------------------------------------------------|
|                             | 👮 📣 🔜 🖊 Soo 🕅                                                                                                    |
| eral Accounts Ju            | Ink Mail Fonts & Colors Viewing Composing Signatures Rules                                                                                                    |
|                             |                                                                                                    |
|                             | Account Information Mailbox Behaviors Advanced                                                                                                    |
| @ truemail.c                |                                                                                                    |
| @ truemail.c<br>POP         | Automotically detect and maintain account actings                                                                                                    |
| @ truemail.c<br>POP         | Automatically detect and maintain account settings                                                                                                    |
| @ truemail.c<br>POP         | <ul> <li>Automatically detect and maintain account settings</li> <li>Include when automatically checking for new messages</li> </ul>                                                              |
| <pre>@ truemail.c POP</pre> | <ul> <li>Automatically detect and maintain account settings</li> <li>Include when automatically checking for new messages</li> <li>Remove copy from server after retrieving a message:</li> </ul> |

| 1/2 | account?                  |                         |      |
|-----|---------------------------|-------------------------|------|
|     | If you don't save the cha | anges, they will be los | t.   |
|     | Danit Caus                | Canaal                  | Sava |